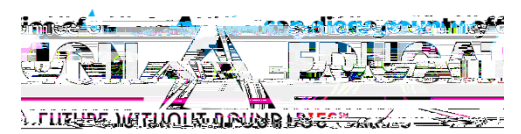

## ESS Withholding Forms : Federal and State

Version 1.1 | July 15, 2022

This job aid provides instructions for adding and updating Employee Federal (Form W4) and State (Form DE 4) Withholdings on the Employee Self-Service (ESS) page, <u>https://ess.erp.sdcoe.net</u>. The ESS pages for Federal and State are replicates of the forms themselves. You will be able to view the actual W4 and DE 4 forms on each1aFEa

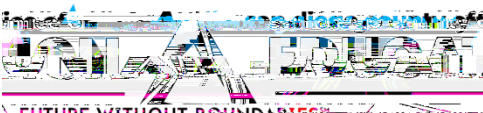

LITUTUPE METINING PRING METAL

٦

Claim Exemption from Withholding: Read carefully and check if you meet both conditions.

| Claim Exemption from Mithholding                                                     | and a substant state state of the substant substant su |
|--------------------------------------------------------------------------------------|----------------------------------------------------------------------------------------------------|
| er sel normalables i gin som av statsse av set at an fram redshired i ng for the set | na 2 <mark>003. – na konstanto sa kana 2014 –</mark> 222. <sup>– 1</sup> 1 prima sa kana sa kana sa kana sa kana sa kana sa kana sa kana                                                                                                    |
|                                                                                      | n en en en en en en en en en en en en en                                                                                                    |
|                                                                                      | <ul> <li>This year I expect to owe no federal income tax.</li> </ul>                                                                                                    |
|                                                                                      |                                                                                                    |
| xemption from tax withholding <b>None</b>                                            | Check this box if you meet both conditions to claim e                                                                                                    |

Read carefully and Click Submit when finished.

|  | a ayan dalam yan ƙasa ay ƙafa ƙwara<br>Mana ƙasar ƙasar ƙasar ƙasar ƙasar ƙasar ƙasar ƙasar ƙasar ƙasar ƙasar ƙas<br>Mana ƙasar ƙasar ƙasar ƙasar ƙasar ƙasar ƙasar ƙasar ƙasar ƙasar ƙasar ƙasar ƙasar ƙasar ƙasar ƙasar ƙasar ƙasa |
|--|----------------------------------------------------------------------------------------------------|
|  |                                                                                                    |

Email notification will be sent to alert you that a change was made to your information. If you did not make the change, please contact your payroll administration team at your district.

| Withholding Jundated Successfully Employe | e will receive a notification email. |
|-------------------------------------------|--------------------------------------|
|                                           |                                      |

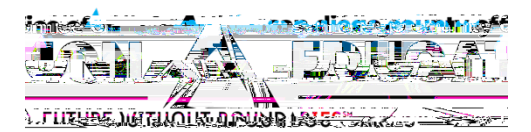

## ESS Withholding Forms : State (DE 4)

Disclaimer about the State Tax Withholding Form:

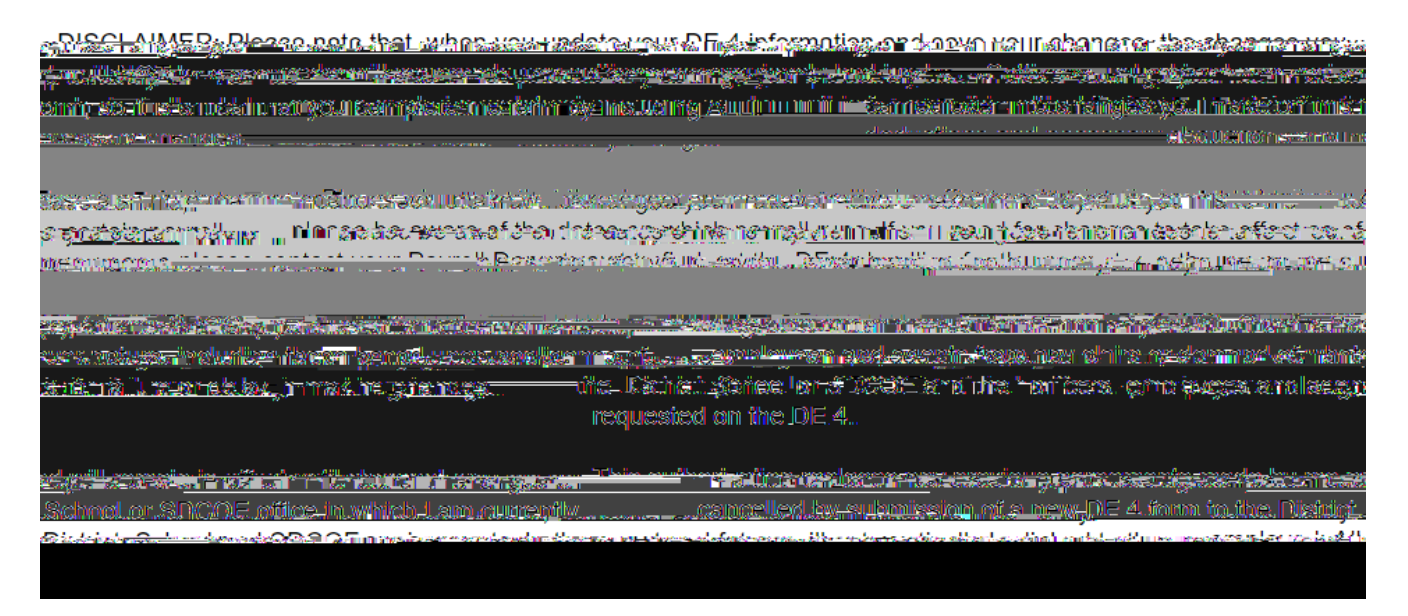

1. To access Withholding Forms, in Employee Self Service, click the Payroll and Compensation tile

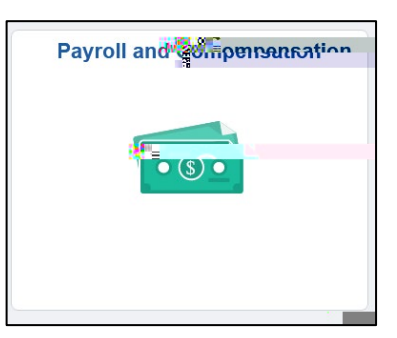

2. Click on Employee Withholding Forms

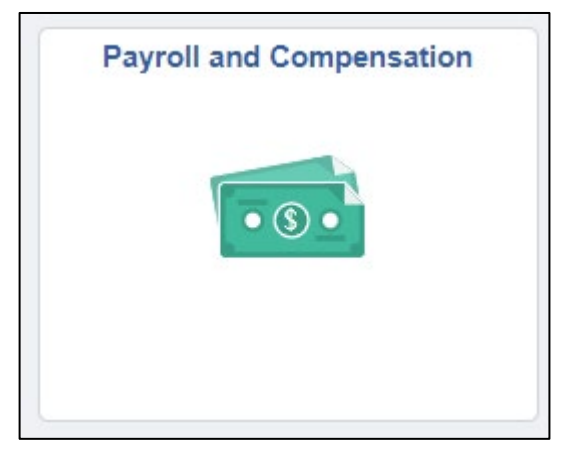

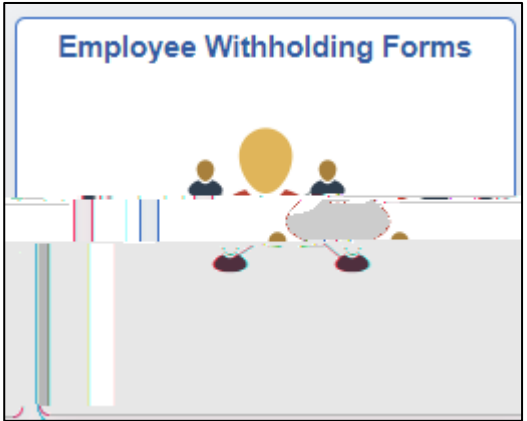

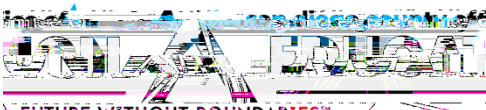

LITUTURE MUTUANIN ARWAR 1895

3. Click > to edit your State withholding.

|              | Employee Withholding Forms | <u>ه</u>  | : (          |
|--------------|----------------------------|-----------|--------------|
|              | 2 re                       | )WS       |              |
|              | agarsa -                   | Company A | usa Bacanian |
| 1 061 , Powa | av Unified School District | F         | ederal       |
|              |                            |           |              |

4. Personal Information: Click the Official State Tax Form link to view the DE 4 Form.

Address – If address needs updating, refer to the Personal Information section of ESS

| • • • • • |
|-----------|
|           |
|           |
|           |
|           |
|           |
|           |
|           |

5. Filing Status: Read carefully and fill out the form as desire

| Filing Status                                        |                                                                         |                                         |
|------------------------------------------------------|-------------------------------------------------------------------------|-----------------------------------------|
| $\odot$ SINGLE or MARRIED (with two or more incomes) |                                                                         |                                         |
|                                                      |                                                                         | ~~~~~~~~~~~~~~~~~~~~~~~~~~~~~~~~~~~~~~~ |
| ΗΕΔΩ ΟΕ ΗΟΙΙ\$ΕΗΟΙ Β                                 |                                                                         | 0                                       |
|                                                      | 1. Number of allowances for Regular Withholding Allowances, Worksheet A |                                         |
|                                                      |                                                                         |                                         |
|                                                      | Number of allowances from the Estimated Deductions. Worksheet B         |                                         |
|                                                      |                                                                         | _                                       |
|                                                      |                                                                         |                                         |
|                                                      |                                                                         |                                         |
|                                                      |                                                                         |                                         |
|                                                      |                                                                         |                                         |
|                                                      |                                                                         |                                         |
|                                                      |                                                                         |                                         |
|                                                      |                                                                         |                                         |
|                                                      |                                                                         |                                         |
|                                                      |                                                                         |                                         |
|                                                      |                                                                         |                                         |
|                                                      |                                                                         |                                         |

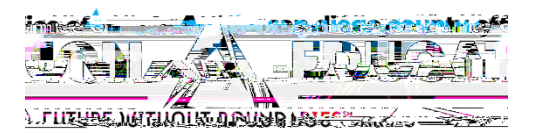